## **Creating Portal Account (New User)**

Once our team has created you as a user in our client portal you will receive a registration email. Follow the below steps for setting up your account.

| Ŵ      | Alert! For this to work you will need to ensure that the email address given to create your account is not already registered as a Thomson Reuters account.                                                                                                    |
|--------|----------------------------------------------------------------------------------------------------|
| 1      | Check the email that the portal was created under for a registration email. The email will come from <i>Thomson Reuters</i> .                                                                                                    |
| 2      | Click "Register".                                                                                                    |
| Regist | ter your NetClient CS account<br>Anderson, Adkins & Company, CPAs, PC <no-reply@thomsonreuters.com><br/>To O Test<br/>Mon 7/8/20</no-reply@thomsonreuters.com>                                                                                                    |
|        | Dear Test User,<br>Welcome to NetClient CS. Please Register your account.<br>After you register your account, you can log in from the NetClient CS Login page.                                                                                                    |
|        | Thank you for using NetClient CS.<br>Anderson, Adkins & Company, CPAs, PC<br>604 Ponder Place Dr<br>Evans, GA, 30809                                                                                                    |
|        | This electronic mail message contains confidential and legally privileged information intended only for the recipient. If the reader<br>of this message is not the intended recipient, the reader is hereby notified that any dissemination, distribution, copying or other<br>use of this message is strictly prohibited. |

3

You will be redirected to the Thomson Reuters website to 'Create an account'. Most of the information will be prefilled for you.

| Crea               | ite an accour                          | nt       |
|--------------------|----------------------------------------|----------|
| Access your        | products with a single Thomson Reuters | account. |
| Already have       | an account? Sign in                    |          |
| All fields are rec | uired.                                 |          |
| First name         |                                        |          |
| Test               |                                        |          |

4 Create a password for your portal account. You will need to enter this twice to confirm the password.

| User                                                                                                    |           |
|----------------------------------------------------------------------------------------------------|-----------|
| Email                                                                                                    |           |
| test@augustacpas.com                                                                                                    |           |
| New password                                                                                                    |           |
|                                                                                                    | <b>()</b> |
|                                                                                                    |           |
| Your new password must contain:                                                                                                    |           |
| At least 8 characters in length                                                                                                    |           |
|                                                                                                    |           |
| At least 3 of the following:                                                                                                    |           |
| At least 3 of the following:<br>An uppercase letter (A-Z)                                                                                                    |           |
| At least 3 of the following:<br>An uppercase letter (A-Z)<br>A lowercase letter (a-z)                                                                              |           |
| At least 3 of the following:<br>An uppercase letter (A-Z)<br>A lowercase letter (a-z)<br>A number (0-9)                                                            |           |
| At least 3 of the following:<br>An uppercase letter (A-Z)<br>A lowercase letter (a-z)<br>A number (0-9)<br>A special character (@#I, etc.)                         |           |
| At least 3 of the following:<br>An uppercase letter (A-Z)<br>A lowercase letter (a-z)<br>A number (0-9)<br>A special character (@#I, etc.)<br>Confirm new password |           |

| <b>5</b> Choose your preferred language and agree to the terms of use. Click "Continue". |
|------------------------------------------------------------------------------------------|
| A special character (@#!, etc.)                                                          |
| Confirm new password                                                                     |
| Test123!                                                                                 |
| Preferred language                                                                       |
| English (US)                                                                             |
| > I agree to the terms of use 🖸                                                          |
| Continue                                                                                 |
| THOMSON REUTERS                                                                          |
|                                                                                          |
| 6 You will be prompted to verify your email address by entering the code that was        |

| U | sent to tl      | he email associated with your account.                                                                                                    |
|---|-----------------|----------------------------------------------------------------------------------------------------|
|   | $\triangleleft$ | Verify your email                                                                                                    |
|   |                 | We've sent a 5-digit code to your email <b>test@augustacpas.com</b> . Verify your email by entering to code below. Once verified your account will be created. |
|   |                 | Verify your 5-digit code Resend code<br>Code is valid for 2 hours.                                                                                             |
|   |                 | Create your account                                                                                                    |
|   |                 |                                                                                                    |
|   |                 |                                                                                                    |

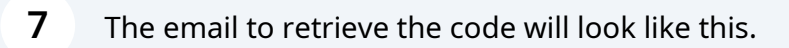

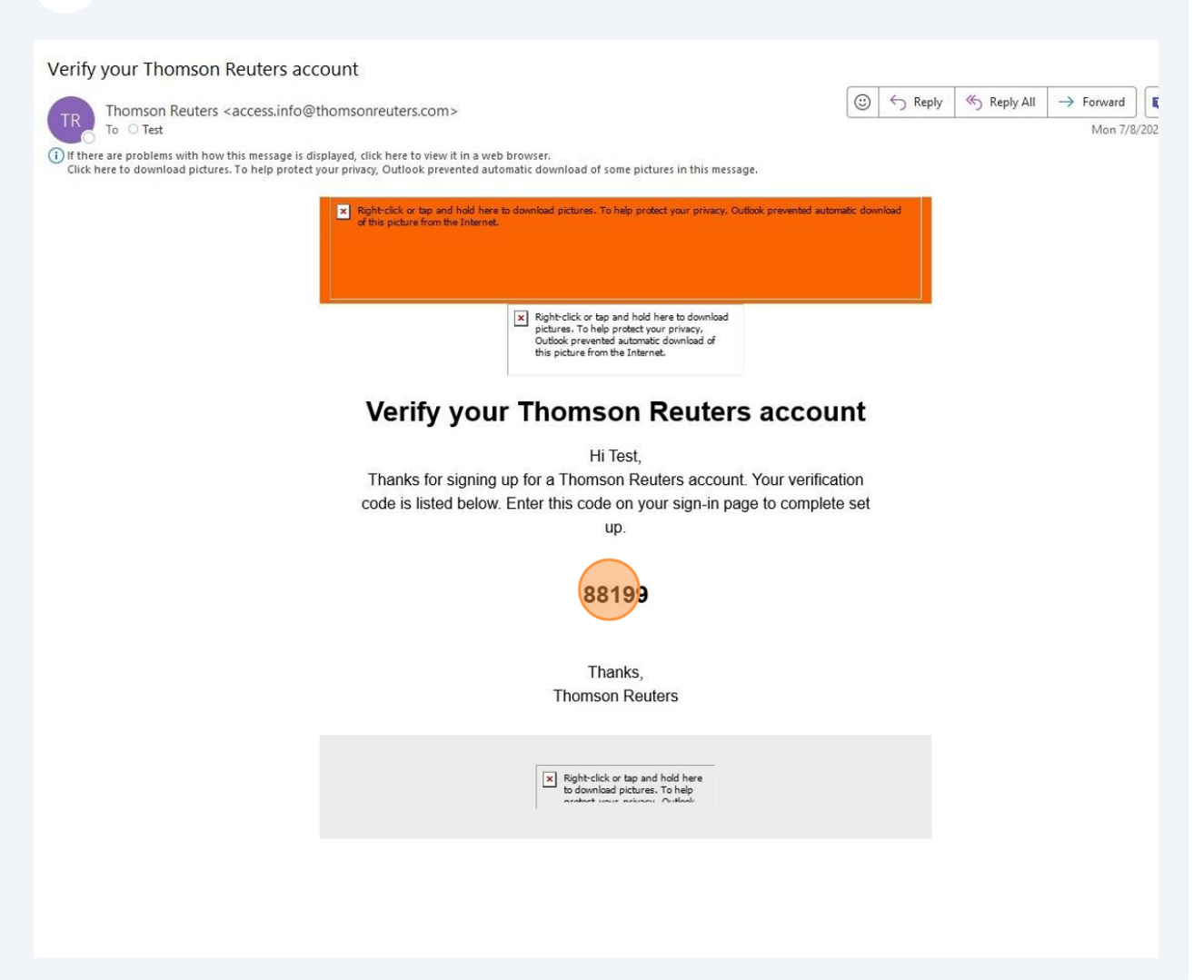

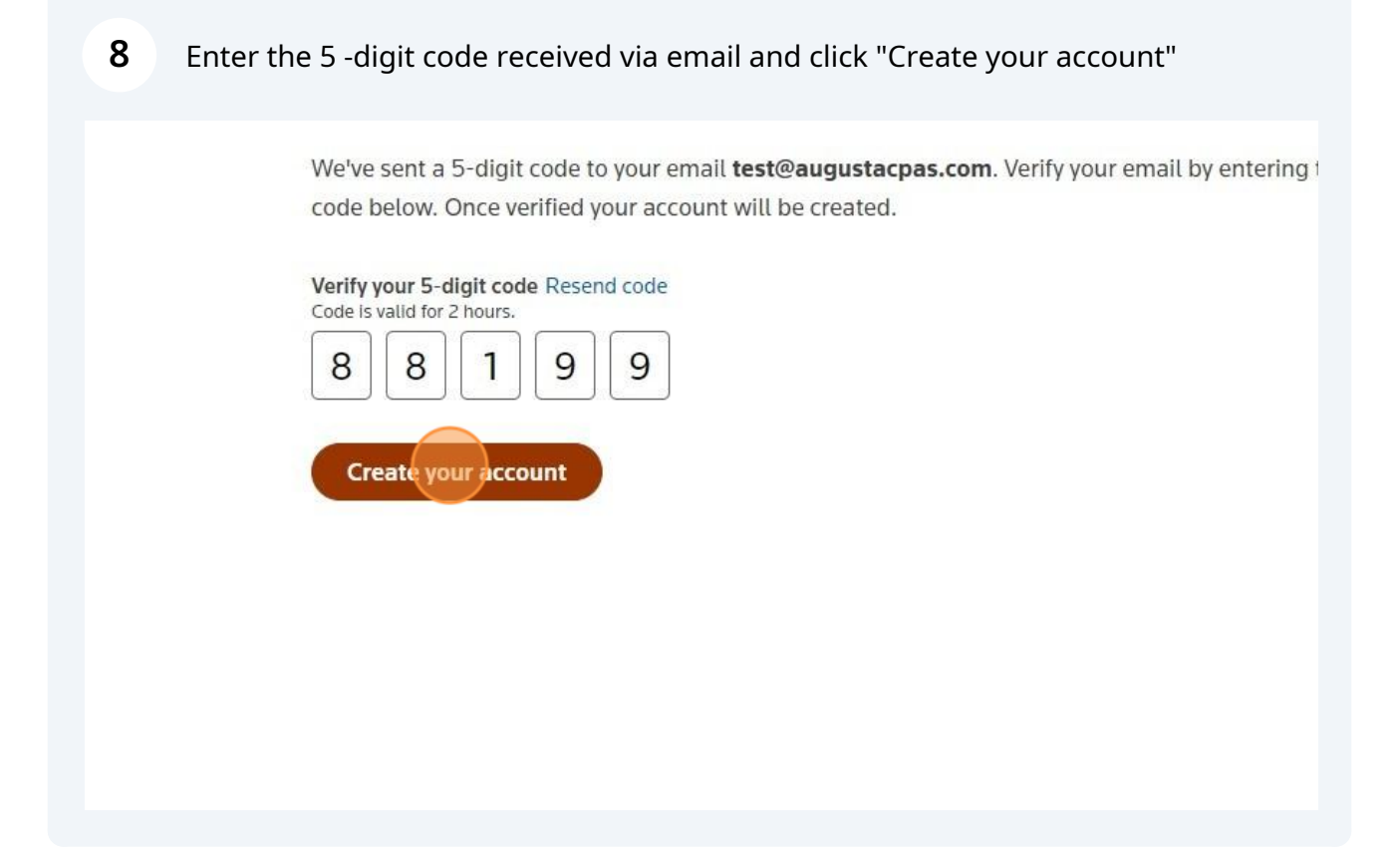

You will be redirected to the login box. You will need to enter your email address (if not already prefilled) and the password you created in step 4 and Click "Sign in".

|  |  |                     | тно           | MSON             | I REU          | TERS  |     |  |  |
|--|--|---------------------|---------------|------------------|----------------|-------|-----|--|--|
|  |  | Sig                 | n in to<br>Ne | o Net:<br>tClier | Staff<br>nt CS | CS or |     |  |  |
|  |  | test@au<br>Password | gustacp       | as.com           |                | E     | dit |  |  |
|  |  | •••••               | ••••          |                  |                |       | 0   |  |  |
|  |  | Reset your          | passwor       | d                |                |       |     |  |  |
|  |  |                     |               | Sign i           | n              |       |     |  |  |
|  |  |                     |               |                  |                |       |     |  |  |
|  |  |                     |               |                  |                |       |     |  |  |
|  |  |                     |               |                  |                |       |     |  |  |
|  |  |                     |               |                  |                |       |     |  |  |
|  |  |                     |               |                  |                |       |     |  |  |

9

**10** You will be redirected to set up a multifactor authentication method (MFA). Choose which method you prefer.

| THOMSON REUTERS*                                             |  |
|--------------------------------------------------------------|--|
| Keep Your Account Safe<br>Add another authentication method. |  |
| Notification via AuthO S Guardian app                        |  |
| Google Authenticator or similar                              |  |
| Phone >                                                      |  |
| Security Key                                                 |  |
|                                                              |  |
|                                                              |  |

Tip! We suggest you use "phone" as your MFA method- this will send a code to your phone (via text or call- whichever you prefer) each time you log in to your account.

Alert! For the purpose of this demonstration, we have selected "phone" as the MFA method.

(i)

**11** You will need to enter your preferred phone number and method of receiving the code. Click "Continue".

|   |   | THOMSON REUTERS®                                                              |  |  |
|---|---|-------------------------------------------------------------------------------|--|--|
|   |   | Secure Your Account                                                           |  |  |
|   |   | Enter your country code and phone number to which we can send a 6-digit code: |  |  |
|   |   | United States, US, +1 >                                                       |  |  |
| ĕ | - | Enter your phone number                                                       |  |  |
|   |   | How do you want to receive the code?                                          |  |  |
| • | ò | Text message Voice call                                                       |  |  |
|   |   | Continue                                                                      |  |  |
|   |   | Try another method                                                            |  |  |
|   |   |                                                                               |  |  |
|   |   |                                                                               |  |  |

**12** Enter the six-digit code that you received via text or call and Click "Continue".

|  | verity your identity                        |  |  |
|--|---------------------------------------------|--|--|
|  | We've sent a text message to:               |  |  |
|  | +1 Edit                                     |  |  |
|  | Enter the 6-digit code*                     |  |  |
|  | 253751                                      |  |  |
|  | Continue                                    |  |  |
|  | Didn't receive a code? Resend or get a call |  |  |
|  | Try another method                          |  |  |
|  |                                             |  |  |
|  |                                             |  |  |
|  |                                             |  |  |

**13** You will need to indicate that you have safety record the recovery code and Click "Continue".

|     | THOMSON REUTERS                                                                                                    |
|-----|----------------------------------------------------------------------------------------------------|
|     | Almost There!                                                                                                    |
|     | Copy this recovery code and keep it somewhere safe.<br>You'll need it if you ever need to log in without your<br>device. |
|     | NKGVJTJQ2K76YQ93MET7L6FZ                                                                                                 |
| ->( | Copy code                                                                                                    |
| >0  | I have safely recorded this code                                                                                         |
|     | Continue                                                                                                    |

Tip! You can generate a new recovery code through your MFA settings once logged into your portal account.

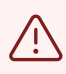

í

Alert! This code is used as a recovery code if you do not have access to the MFA method that you set up. Keep this code somewhere that is accessible.

## **14** You now have access to your client portal.

|                      | ANC                     |                  |  |  |  |  |  |  |  |
|----------------------|-------------------------|------------------|--|--|--|--|--|--|--|
| IIII Home 🗨 Messages |                         | Test User 🕜 Help |  |  |  |  |  |  |  |
| NetClient CS         | ↓                       |                  |  |  |  |  |  |  |  |
| Documents            |                         | Find:            |  |  |  |  |  |  |  |
| Cilent low           | Home Up                 | Showing 2 of 2   |  |  |  |  |  |  |  |
|                      | Cirent Name .           | Client Number    |  |  |  |  |  |  |  |
|                      | CLIENT FOLDER EXAMPLE 1 | TEST             |  |  |  |  |  |  |  |
|                      | CLIENT FOLDER EXAMPLE 2 | TEST2            |  |  |  |  |  |  |  |
|                      |                         |                  |  |  |  |  |  |  |  |
|                      |                         |                  |  |  |  |  |  |  |  |
|                      |                         |                  |  |  |  |  |  |  |  |
|                      |                         |                  |  |  |  |  |  |  |  |
|                      |                         |                  |  |  |  |  |  |  |  |
|                      |                         |                  |  |  |  |  |  |  |  |
|                      |                         |                  |  |  |  |  |  |  |  |
|                      |                         |                  |  |  |  |  |  |  |  |
|                      |                         |                  |  |  |  |  |  |  |  |
|                      |                         |                  |  |  |  |  |  |  |  |
|                      |                         |                  |  |  |  |  |  |  |  |
|                      |                         |                  |  |  |  |  |  |  |  |
|                      |                         |                  |  |  |  |  |  |  |  |
|                      |                         |                  |  |  |  |  |  |  |  |
|                      |                         |                  |  |  |  |  |  |  |  |
|                      |                         |                  |  |  |  |  |  |  |  |
|                      |                         |                  |  |  |  |  |  |  |  |

## **15** You will receive an email from *Thomson Reuters* stating that your account has been successfully created- no further action is required.

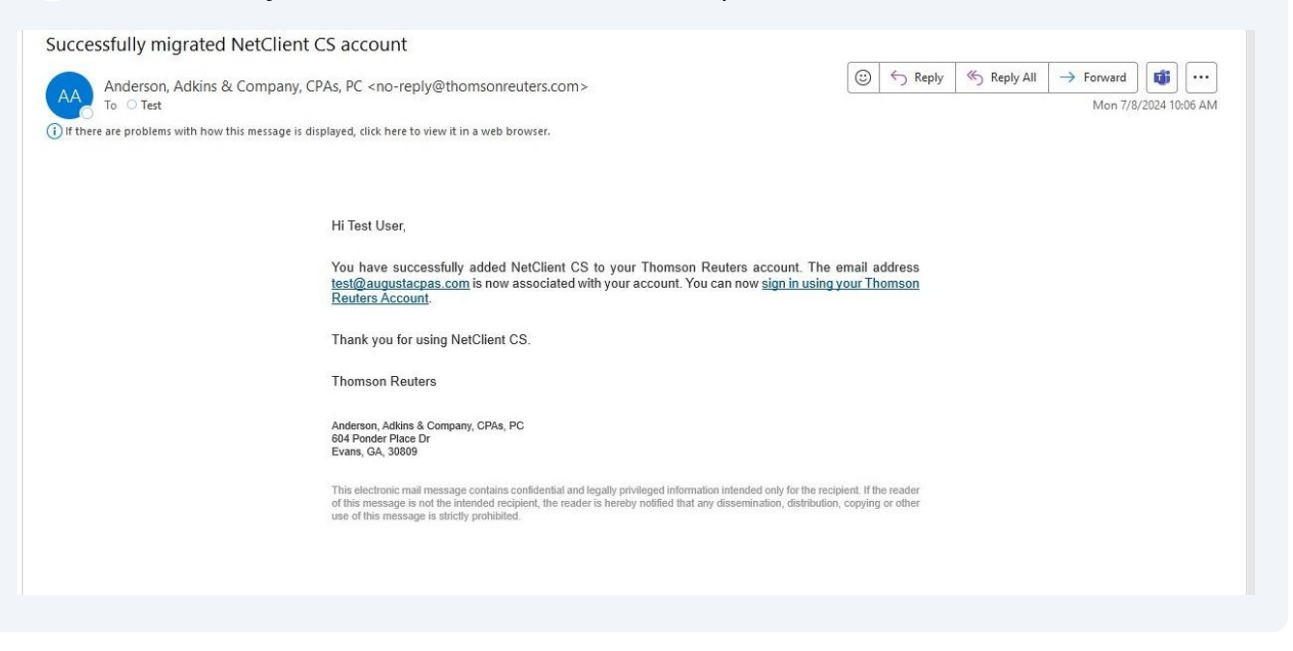

i

Tip! View the "Navigating your Client Portal" instructions to learn how to use your portal.